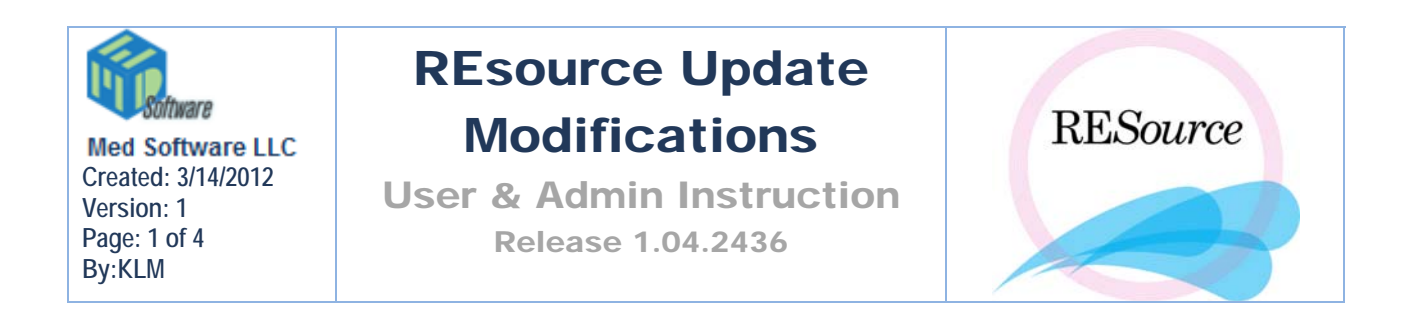

Installed on Terminal Servers RMAPA-TS-03, RMAPA-TS-06.

# STIM

The START procedure in the stim sheet: It is no longer mandatory that the CP column be check marked prior to the next procedure being entered.

# Sign In Window and Exam Room

When the SSN Secure option is turned ON for site, SSN column will display the last 4 digits instead of the complete 9 digit social security number for security purposes:

|         | compiete | ) uigit |
|---------|----------|---------|
| Last    | First    | SSN     |
| Cynamon | Toby     | -9528   |

# LIS

Added new Wildcard normality tolerance rule:

- 1. Go to Tools on the Main Toolbar in RESource
- 2. Scroll and click LIS to open window
- 3. Click on the Tolerances button at the bottom of LIS window
- 4. LIS Tolerances window opens:

| S, LI | S Tolera | inces  |        |      |           |           |            |          |          |              |
|-------|----------|--------|--------|------|-----------|-----------|------------|----------|----------|--------------|
|       |          |        |        |      |           |           |            |          |          |              |
|       | LISTole  | rances |        |      |           |           | •          |          |          |              |
|       |          |        |        |      |           |           |            | -        |          |              |
|       |          | Labld  | RuleId | Perc | Tolerance | AgeInDays | RuleTypeId | MaxMinId | AbsValue | DerivedValue |
|       | 1        | 17-0H  | 10     | Abs  | 0         | 0         | PreProcess | 4        | F        | OK           |
|       | 2        | ASA    | 13     | Abs  | 25        | 0         | Normality  | 1        |          | A            |

- 5. Under RuleTypeID, select Normality.
- 6. In the ABSValue field, selecting '\*' (the wildcard) will interpret any result for a given lab as Normal.

#### Labcorp Requisition

- Barcodes now print on all pages for the barcodes LabCorp requisition report.
- Added Patient Address which is required for processing a hold order (COR).
- Added report option to enable printing of electronic signature file on LabCorp requisition. This is enabled by default. Therefore, if a physician has a signature on file, it will appear on the requisition.
- Added the verbiage 'PSC Hold' to display on LabCorp requisition sheets for LabCorp hold orders. This is a requirement of Labcorp.
- Added support for the new Thinprint environment to print LabCorp and Quest requisition reports on various printers.

### **ART Reporter**

1. Added Prior BioChemical Pregs entry field to Patient History section of the ART DATA window (blue arrow).

| ۹. | Patient [ Do104_Doe, Susan ] PatId                                                                                 | [104] CycId[11119] Cyc#[4]                                        |                                                                            |
|----|----------------------------------------------------------------------------------------------------|-------------------------------------------------------------------|----------------------------------------------------------------------------|
|    | Intended Treatment                                                                                                 |                                                                   |                                                                            |
|    | Donor                                                                                                    | Sperm and Oocyte                                                  | Outcome                                                                    |
| Ĺ  | [Status]                                                                                                    | Patient History                                                   | Diag_Treatments                                                            |
|    | Patient Information   Last: Do104_Doe   First: Susan   Ethnicity: Unknown   US Resident:   City: Basking Ridge     | MI: DOB: 11/12/1966                                               | Partner Information<br>Name:<br>Ethnicity:<br>Sperm Donor Identity Unknown |
|    | State: NJ Zip: 07920                                                                                               | Data Verified 🔲                                                   | Data Verified 🔲                                                            |
|    | Patient History<br>Gravidity: 4 Prior Full Term (>= 37<br>Prior Spontaneous Abortions: 0<br>Prior BioChem Pregs: 0 | wks) Births: 0 Prior Pre Term (< 37<br>Surgical Sterilization: No | ' wks) Births: 1<br>Data Verified Г                                        |

2. Added CP Date (Cryopreservation Date) to Transfer section on the Sperm and Oocyte Tab in the ARTDATA field (green arrow). When previously cryopreserved embryos are thawed and transferred in an IVF cycle, this filed will populate with the date of the oldest (earliest) cryopreserved embryo.

| Patient [ Do104_Doe, Sus     | an] PatId[10    | 04] CycId[11119]        | Сус#[4]     |               |      |
|------------------------------|-----------------|-------------------------|-------------|---------------|------|
| [Status]                     |                 | Patient H               | listory     | )             | Diag |
| Intended Treatmen            | t pr            |                         |             |               |      |
| Donor                        | I               | Sperm and Oo            | cyte        |               | Outo |
| Retrieval                    |                 |                         |             |               |      |
| Patient Retrieval Date:      |                 | Donor Retrieval Date:   |             |               |      |
| Oocytes Retrieved:           | j               | Donor Oocytes Retrieved | t:          |               |      |
| Embryos Thawed: 0            | j               | Donor Shared            |             | Data Verified |      |
| Andrology                    |                 |                         |             |               |      |
| Sperm Source:                | ▼ Co            | llection Method:        | •           | Data Verified |      |
| Micromanipulation            |                 |                         |             |               |      |
| ICSI: None                   | PGD: No Embryos | s 💽 Assisted Hatch      | ning: None  | •             |      |
| PGD Indication:              |                 | ➡ # Emb Diag'd          | Unknown     | Y             |      |
| # Emb Biopsied: 0            | ~               | Confirm At:             |             | T             |      |
| Grenetic Analysis Perf: 🗖    | Misdiagnosis    | □                       | ,           | Data Verified |      |
| Transfer                     |                 |                         |             |               |      |
| Transfer Attempted           | Transfer Date:  |                         | CP Date:    |               | -    |
| # of Fresh Embryos to U      | terus: 0        | # of Thawed Embryos to  | o Uterus: 0 |               |      |
| # of Fresh Embryos to T      | ubes:           | # of Thawed Embryos t   | o Tubes:    |               |      |
| # of Oocutes to T            | ubes:           | tt of Thomas Embrance   |             |               |      |
| # of Fresh Embryos Cryonrese | rved:           | # or i nawed Empryos F  | renozen. ju |               |      |
|                              | 19              |                         |             | Data Verified |      |

3. Added 'Clinic' droplist to SART Cycle Maintenance page. (Red circle)

| SART Cycle Maintenance                             |              |
|----------------------------------------------------|--------------|
| Clinic 7005 Reporting Year. 2000                   | Default Year |
| Criteria for Art Year 2000                         |              |
| Start: 3/16/2000 • End: 3/16/2000 • NRS: • Status: | Load         |
|                                                    |              |

This allows for managing multiple SART clinics in a single site. The droplist only appears when your facility is serving more than 1 clinic location.

#### **Patient Intake**

1. Added Prior BioChemical entry question on 'Pregnancy/Surgery' folder and 'SART Only' folder. In the intake editor window, you can scroll to 'Pregnancy/Surgery' and 'SART Only' folders. This is a necessary field for reporting to SART.

| File   | Patient | Male    | Cycle   | Navigation | R | eports | Tools    | Mainte | enance  | Help        | L   |
|--------|---------|---------|---------|------------|---|--------|----------|--------|---------|-------------|-----|
| Pati   | Insur   | ance    |         |            |   | ) 🕰    | lleve    | ile 🎮  | 1       | <b>ii</b> 🔥 | . 3 |
| 1      | Intak   | e       |         |            | × | Inta   | ke Edito | r      |         |             | E   |
| Pat    | Labs    |         |         |            | ₽ | Inta   | ke View  | er     |         |             | ine |
|        | Paper   | r Chart | Manager | r          |   | Inta   | ke Data  | Online | Interfa | ace 🕨       |     |
| Last I | Partn   | er      |         |            |   | 7 4    |          | Ly     | cle Typ | e: IVF      |     |
|        | Patier  | nt Deta | ils     | Ctrl+D     |   |        | · -      |        | -       |             |     |

2. In the intake editor window, you can scroll to 'Infertility' folder and click to open. The columns in Clomiphene and Gonadotropins tables were modified:

| Old Column Name | New Column Name |  |  |
|-----------------|-----------------|--|--|
| Dates           | Date            |  |  |

| #Cycles       | Cycle Number |  |
|---------------|--------------|--|
| #Insemination | Insemination |  |
| #Pregs        | Pregnancy    |  |

- If there is legacy data (data that was entered into the tables prior to this release), the tables will appear in the old format prior to this release.
- A label indicating that the data is considered legacy will also appear on the right-hand side of the table.
- A button to the right of the tables will allow switching to the new data entry tables.

### **Quest Requisition**

Modified report to include lab header on subsequent pages (after page 1) to prevent crushed font displaying on some printers.

#### **Demographics Bridge**

Added support option for setting the 'Other Phone' field to the selection 'Business phone' or 'Cell'

# BUG FIXES

Corrected lab requisition printing performance issue.

Corrected the system error that occurred when changing the location for a particular stim that was currently set to a retired location:

- Select stim row by highlighting it
- Right Click
- Select Stim Location

| Cor              | nments: left             | pt messa | Modify Lab Order | Alt+O                                    |                |
|------------------|--------------------------|----------|------------------|------------------------------------------|----------------|
| Com              | plete: Signe             | d off by | JAG o            | Stim Location<br>Stim Lock               | Alt and        |
| Day Info Planned |                          |          | j                | Review Reason<br>Ultrasound Values       | Alt+W<br>Alt+U |
| Day              | Date                     | Event    | Lab              | Ultrasound Measures<br>View Instructions | Alt+M          |
| -45<br>-38       | 03/06/2000<br>03/13/2000 | With     | SU B             | Correspondence Histo                     | ory            |
| -36<br>-34       | 03/15/2000<br>03/17/2000 | Mns      | В                | Detail                                   | Alt+D          |
| -2<br>1          | 04/18/2000<br>04/21/2000 | NMns     |                  | Chart                                    |                |
| 2                | 04/22/2000<br>04/23/2000 |          | SU B             | Images<br>Calendar                       | Alt+I          |
| 4                | 04/24/2000               |          | SU B             |                                          | 194 - J.S.     |